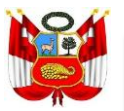

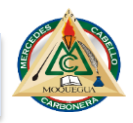

## MANUAL PARA EL PROCESO DE ADMISIÓN VIRTUAL 2021

ESCUELA DE EDUCACIÓN SUPERIOR PEDAGÓGICA PÚBLICA

"MERCEDES CABELLO DE CARBONERA"

## LA PAGINA PARA ACCEDER AL EXAMEN VIRTUAL:

## http://campus.mcc.jedu.pe/login/index.php

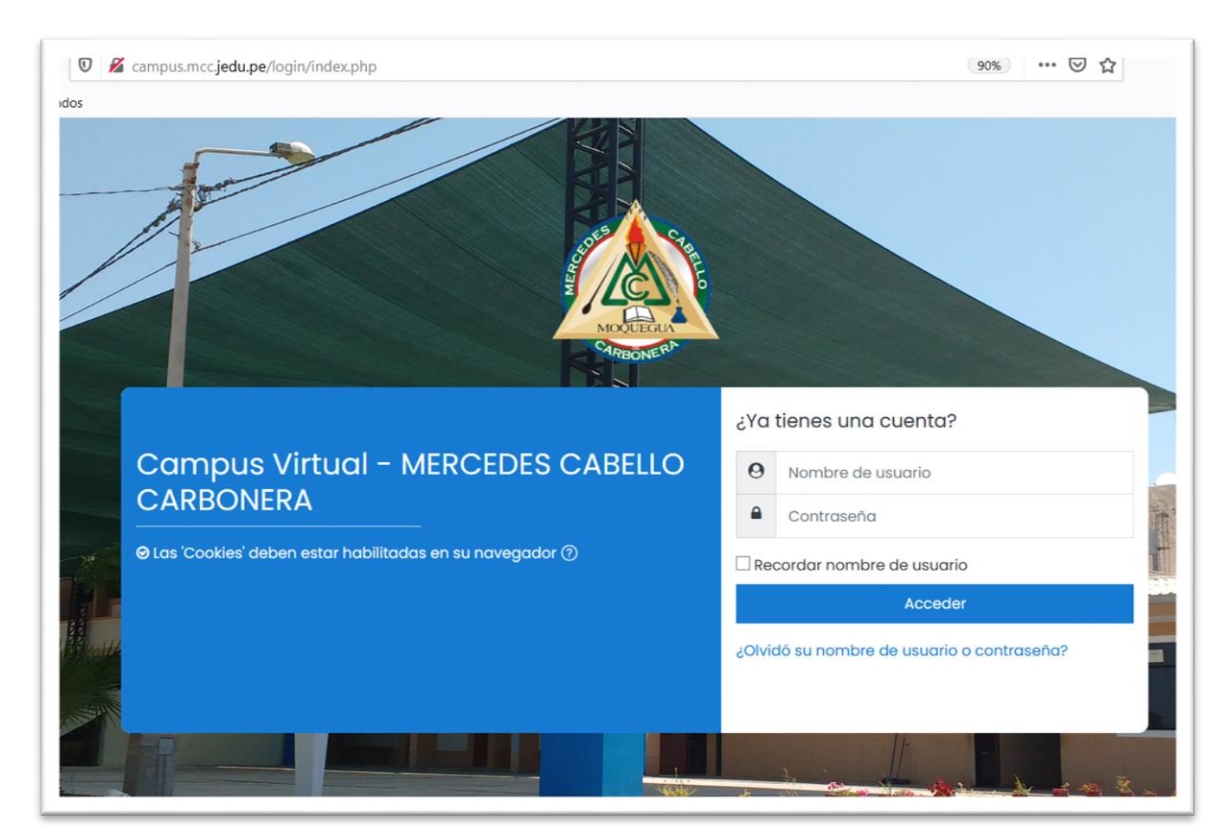

Los usuarios y contraseñas serán asignados de forma individual y se les comunicará días antes, los cuales no deben ser compartidos para evitar duplicidad de acceso al Examen de Admisión (Se hará revisión por IP).

1. Ingresar sus datos minutos antes del Examen de Admisión

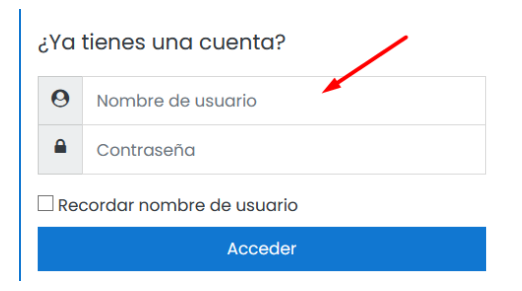

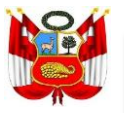

PERU

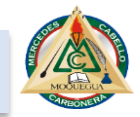

2. Al haber ingresado correctamente podrán visualizar el examen programado.

| ⑦ Área personal ⋒ Inicio del sitio □ Calendario | Estudiante de prueba . <sup>© Mensaje</sup>                                                                                                    |
|-------------------------------------------------|----------------------------------------------------------------------------------------------------|
| 🗅 Archivos privados                             | Personalizar esta página                                                                                                    |
| 업 Mis cursos                                    | Vista general de curso<br>Todos (a excepción de los eliminados de la vista) *<br>EXAMEN DE EVALUACIÓN<br>DE COMPETENCIAS<br>EXAMEN DE ADMISIÓN ORDINARIO 2020-1<br>EXAMEN DE ADMISIÓN VIRTUAL 2021 |
|                                                 | 0% completado                                                                                                    |

## Hacer clic para ingresar posteriormente visualizará

| =                                   | 🕀 🗘 Ç                                                                                                    |
|-------------------------------------|----------------------------------------------------------------------------------------------------|
| Secciones del curso <               | EXAMEN DE ADMISIÓN VIRTUAL 2021                                                                                                    |
| A Participantes                     | EXAMILIN DE ADMISION VIRTOAL 2021                                                                                                    |
| 유 Insignias                         | Área personal Mis cursos EXAMEN DE ADMISIÓN VIRTUAL 2021                                                                                                    |
| ☆ Competencias                      |                                                                                                    |
| <b>卸</b> Calificaciones             | Progreso general %                                                                                                    |
| 🗅 Navegación animada<br>desactivada | 🖉 EVALUACIÓN DE COMPETENCIAS DE COMUNICACIÓN - MATEMÁTICA Y CULTURA GENERAL - IESPP "MERCEDES CABELLO DE CARBONERA" MOQUEGUA                                           |
| D Preferencias de datos             | EL EXAMEN EMPIEZA 9:00 AM HASTA LAS 12:00 AM                                                                                                    |
| 🔿 Área personal                     | INSTRUCCIONES:                                                                                                    |
| nicio del sitio                     | <ol> <li>L'uspone de un maximo de 3 noras para el desarrolio de la prueba.</li> <li>No está permitido consultar ningún tipo de material o ayuda de terceros</li> </ol> |
|                                     | 3. Se debe seleccionar las alternativas y verificar si se marcó bien su respuesta.                                                                                     |
| 🕮 Calendario                        | 4. Contar con hojas en blanco y lápiz para el desarrollo de los ejercicios Matematicos las que serán mostradas antes de inicio del examen                              |
| 영·Mis cursos <                      | 5. No es permitido el uso de calculadoras, auriculares, celulares para el presente examen.                                                                             |

Hacer clic en la letra Azul y podrán empezar con el examen virtual para luego hacer clic en el botón "Intente resolver el cuestionario ahora"

| Intentos permitidos: 1                                    |
|-----------------------------------------------------------|
| o está abierto en Saturday, 20 de February de 2021, 09:00 |
| onario se cerrará el Tuesday, 20 de April de 2021, 12:00  |
| Límite de tiempo: 3 horas                                 |
|                                                           |
| Intente resolver el cuestionario ahora                    |
|                                                           |